# **Artwork specifications**

## Preparing for making [Die Cut] artwork

1. Must using Adobe Illustrator(AI) to draw the Die Cut line. Ai

2. Use Red (M100, Y100) as the Spot Color for the Die Cut line, and rename (Swatch name) the color to "CutContour".

## Notice : Cannot include !@#\$%^&\* or spaces, otherwise the customer will be liable for the consequences of incorrect naming.

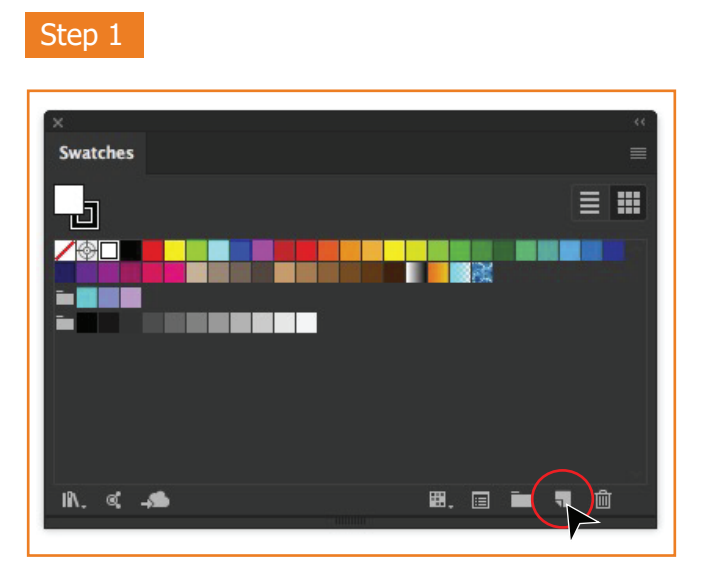

Create a new spot color from the swatch

Step 2

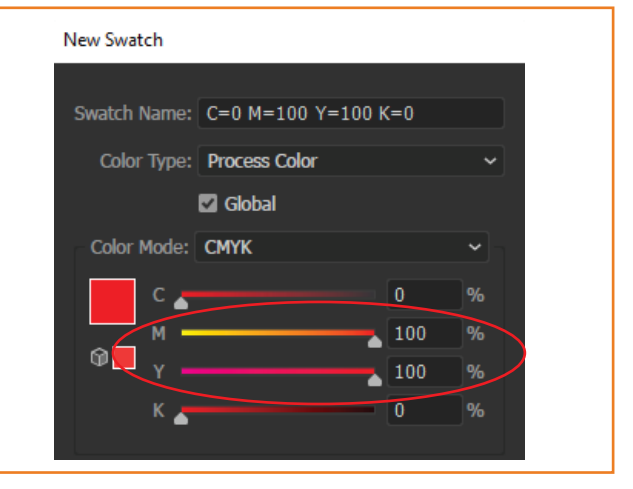

Fill in the appropriate color as directed (M100)

#### Step 3

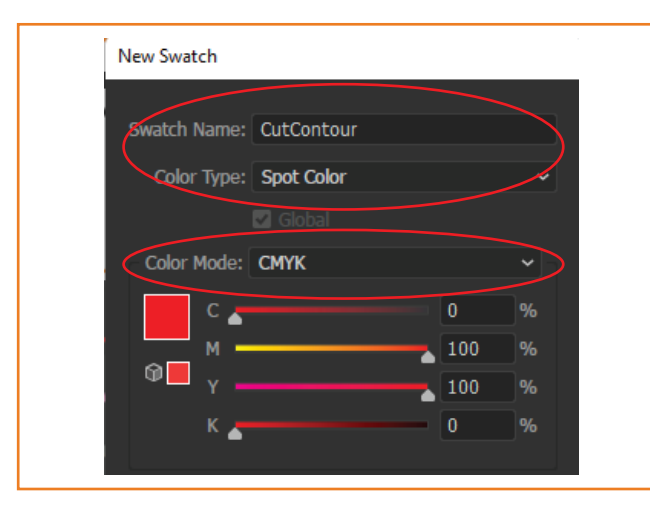

Select Color Type as Spot Color, Color Mode as CMYK, and rename the Swatch Name to "CutContour" Step 4

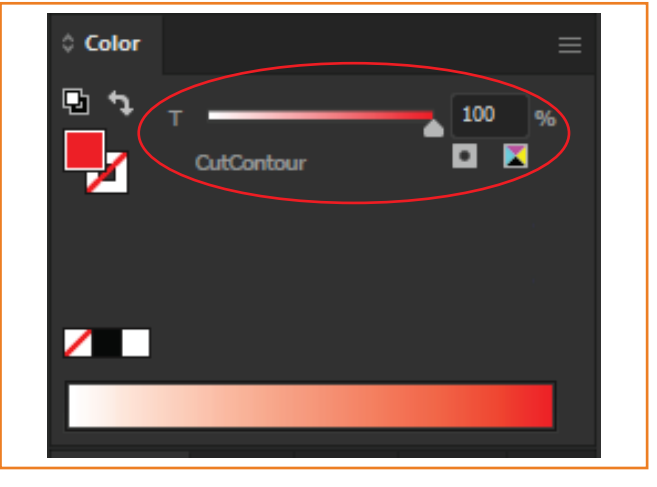

Double check the Color, named as "CutContour" Spot Color

**BANNERSHOP** 

# **Artwork specifications**

### **Precautions for drawing diecut**

- 1. Die Cut Line must as (Vector Objects), and the Path as (Closed Path).
- 2. Can use the [Pen tool] or [Rectangle Tool] in Ai to draw the die cut,

ocument Info

Paths: 1 (1 open, 0 closed

Objects

3. Die Cut Line will not include any [Effect] or [Image].

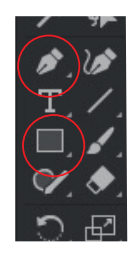

#### [ If you need assistance in drawing die cut, please contact us and let us serve you. (additional charges apply)

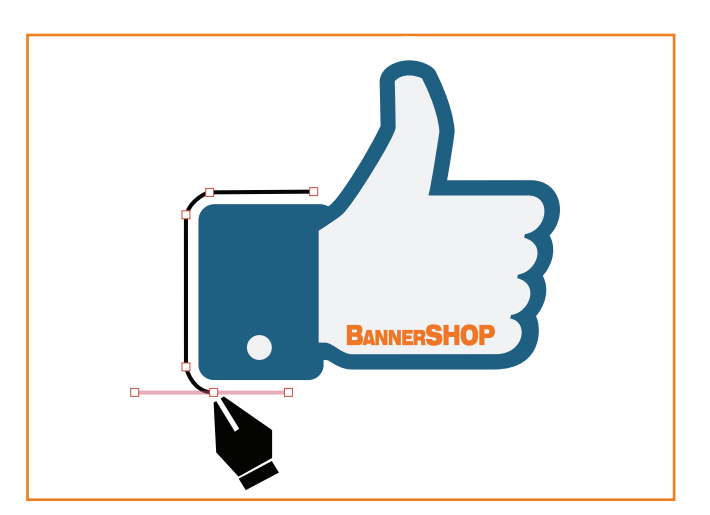

Use Pen tool to draw Die Cut (Pen Tool)

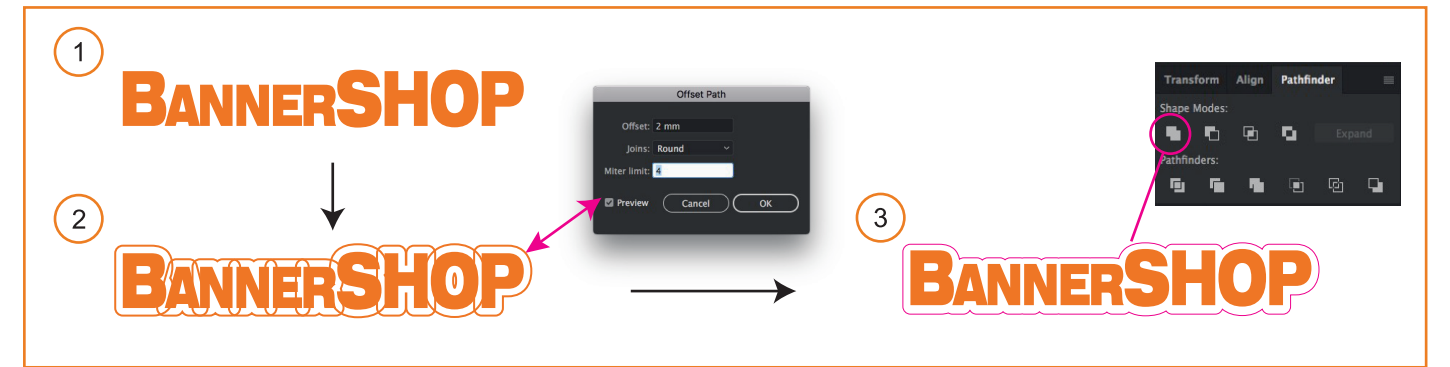

Use Offset Path to expand the text frame (Offset Path)

Check the Paths as [Close Path]

(Document Info)

Use Pathfinder to combine the line as Closed Path (Shape Modes)

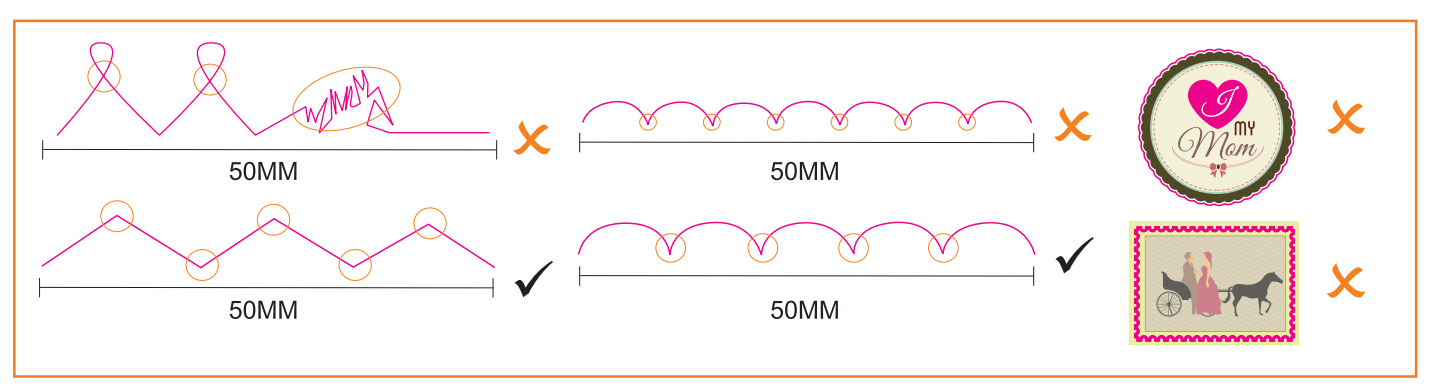

When the number point of path is too large, the path needs to be simplified

## Drawing diecut Guide

**Document Info** 

Paths: 1 (0 open, 1 closed Compound Paths: NONE Gradient Meshes: NONE

Objects